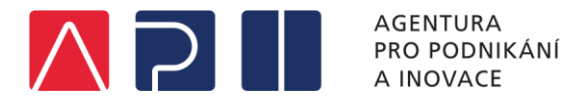

# Monitoring projektu

v OP PIK

Agentura pro podnikání a inovace 1/2021

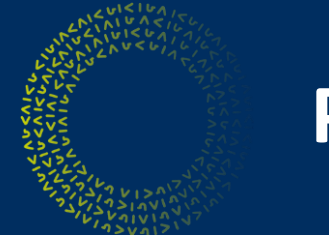

# Přehled zpráv u projektu v OP PIK

| Typ zprávy                                 | Datum podání                                                                              | Zahájení |              |
|--------------------------------------------|-------------------------------------------------------------------------------------------|----------|--------------|
| Zpráva o realizaci (ZoR)                   | Společně s relevantní ŽoPl                                                                |          | Realizace    |
| Závěrečná zpráva o realizaci<br>(ZZoR)     | Společně se závěrečnou<br>ŽoPl                                                            |          | projektu     |
| Zpráva o udržitelnosti (ZoU)               | ZoU/ZZoU – "Předpokládané<br>datum podání zprávy" uvedené<br>v harmonogramu zpráv v ISKP+ | Ukončení | Udržitelnost |
| Závěrečná zpráva o udržitelnosti<br>(ZZoU) |                                                                                           |          | projektu     |

Zpráva je vypořádaná, když je na straně CSSF převedena do stavu "Schválena ze strany <u>ŘO</u> z <u>obsahové</u> kvality".

V realizaci projektu existoval ještě jeden typ zpráv a to "Informace o pokroku". Povinnost podávat tuto zprávu byla dne 1.8.2018 zrušena, a tím také odstraněna příjemcům z kalendáře zpráv.

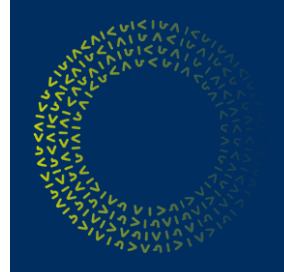

# Zprávy podávané v realizaci projektu

| Typ zprávy                               | Sledované období                                                                                                    | Datum podání                   | Zahájení         |
|------------------------------------------|----------------------------------------------------------------------------------------------------|--------------------------------|------------------|
| Zpráva z realizace<br>(ZoR) č. 1         | "Od" – datum zahájení fyzické<br>realizace projektu "Do" – datum<br>podání první verze ZoR                                                                                                    | Společně s<br>relevantní ŽoPL  | R                |
| Zpráva z realizace č. 2<br>a následující | "Od" – datum navazující na sledované<br>období "Do" předchozí ZoR<br>"Do" – datum podání první verze ZoR                                                                                                    | Společně s<br>relevantní ŽoPL  | a<br>l<br>i      |
| Závěrečná zpráva z<br>realizace (ZZoR)   | "Od" – datum navazující na sledované<br>období "Do" předchozí ZoR<br>"Do" – datum podání první verze<br>ZZoR. V případě pozdního podání ZoR<br>/ ZZoR pak datum ve finančním plánu<br>(nejzazší vyplnitelný termín). | Společně se<br>závěrečnou ŽoPL | z<br>a<br>c<br>e |
|                                          |                                                                                                    |                                | Ukončení         |

Sledované období "do" musí být nižší nebo rovno předpokládanému datu podání zprávy. V případě, že nelze sledované období nastavit dle zmíněných podmínek je vhodné kontaktovat Vašeho PM a zkonzultovat zahájení změnového řízení na aktualizaci záložky Finanční plán projektu.

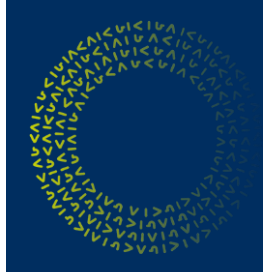

## Zprávy podávané v udržitelnosti projektu

| Typ zprávy                                                                      | Sledované období                                                                                                    | Datum podání                                                                                                    | Konec realizace                   |
|---------------------------------------------------------------------------------|----------------------------------------------------------------------------------------------------|----------------------------------------------------------------------------------------------------|-----------------------------------|
| Zpráva o<br>udržitelnosti<br>projektu (ZoU) č. 1                                | Začíná od stavu "Projekt<br>finančně ukončen ze strany<br>ŘO" + 1 den.<br>Začátek sledovaného období<br>nastaven automaticky.<br>Konec sledovaného období<br>nastaven na rok – 1 den. | Předpokládané datum<br>podání zprávy uvedené v<br>harmonogramu zpráv v<br>ISKP+.<br>Jedná se o závazné<br>datum. | projektu<br>U<br>d<br>r<br>ž<br>i |
| ZoU č. 2,<br>následující ZoU a<br>Závěrečná zpráva o<br>udržitelnosti<br>(ZZoU) | Navazuje na konec<br>sledovaného období předchozí<br>ZoU.<br>Konec sledovaného období<br>nastaven na rok – 1 den.                                                                     | Předpokládané datum<br>podání zprávy uvedené v<br>harmonogramu zpráv v<br>ISKP+.<br>Jedná se o závazné<br>datum. | t<br>e<br>l<br>n<br>o<br>s        |

Konec sledovaného období je neměnné a neshoduje se s datem podání ZoU! Sledované období ZoU je vždy rok – 1 den.

Konec udržitelnosti

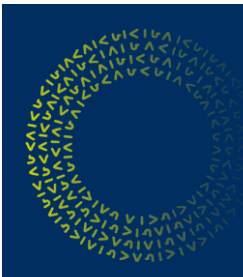

3.

Etapa:

# Příklad monitoringu projektu

20.11.2016 (datum stanovené ve FP)

#### Datum registrace žádosti (vznik ZV): 1.10.2015

| <u>Skutečné zaháje</u><br>(první skutečnos | <u>ní</u><br>st projektu):            | 1. 11.       | 2015                                                                   |
|--------------------------------------------|---------------------------------------|--------------|------------------------------------------------------------------------|
| Podpis Rozhodn                             | utí:                                  | 1. 1. 2      | 016 (datum uzavření PA)                                                |
| <u>Ukončení projek</u>                     | <u>tu:</u>                            | 15.11        | .2016                                                                  |
| Převod projektu<br>"Finančně ukond         | <u>do stavu</u><br>Sen ze strany ŘO": | 29.11        | .2016                                                                  |
| Počet etap:                                |                                       | 3            |                                                                        |
|                                            |                                       |              |                                                                        |
| <u>Pořadí etapy:</u>                       | <u>Období realizace</u>               | etapy:       | Datum předložení ŽoPI:                                                 |
| 1. Etapa:<br>2. Etapa:                     | 1.10.2015 – 29.2<br>1.3.2016 – 1.6.20 | .2016<br>)16 | 15.3.2016 (datum stanovené ve FP)<br>15.6.2016 (datum stanovené ve FP) |

2.6.2016 - 15.11.2016

| Pořadí zprávy:* | <u>Typ zprávy</u> : * | <u>Sledované období:</u> *   |
|-----------------|-----------------------|------------------------------|
| 1.              | 1. ZoR                | od 1.11.2015 - do 15.3.2016  |
| 2.              | 2. ZoR                | od 16.3.2016 - do 15.6.2016  |
| 3.              | 3. ZZoR               | od 16.6.2016 – do 20.11.2016 |

| Typ zprávy | Datum podání                 |
|------------|------------------------------|
| 1. ZoR     | Spolu s 1. ŽoPl (15.3.2016)  |
| 2. ZoR     | Spolu s 2. ŽoPl (15.6.2016)  |
| 3. ZZoR    | Spolu s 3. ŽoPl (20.11.2016) |
| 1. ZoU     | 12.12.2017 (závazný termín)  |
| 2. ZoU     | 11.12.2018 (závazný termín)  |
| 3. ZoU     | 10.12.2019 (závazný termín)  |
| 4. ZoU     | 9.12.2020 (závazný termín)   |
| 5. ZZoU    | 8.12.2021 (závazný termín)   |

\* Na příkladu uvedeny pouze zprávy v období REALIZACE projektu

Naprostá většina projektů má dobu udržitelnosti 5 let – podávají 4 ZoU + 1 ZZoU. PA – Právní akt, ZV – způsobilé výdaje projektu, FP – finanční plán projektu, ŽoPl – žádost o platbu

# Vytvoření a editace ZoR/ZoU v ISKP – vstupní podmínky

- Uživatel se přihlásí do ISKP14+ jako žadatel, za kterého chce ZoR/ZoU podávat.
- Uživatel je přihlášen v systému v roli umožňující generování záznamů v rámci ZoR/ZoU.
- Uživatel zvolí projekt, na kterém chce vyplňovat ZoR/ZoU.
- Vybraný projekt musí být ve stavu Projekt s právním aktem o poskytnutí / převodu podpory popř. Projekt ve fyzické realizaci/ Projekt v plné (fyzické i finanční) realizaci
- Vybraný projekt musí mít, ze strany poskytovatele dotace vygenerovaný, harmonogram podávaných zpráv – musí existovat záložka "Zprávy o realizaci" (viz. násl. snímek)
- V případě ZoR musí být příslušná žádost o platbu (ŽoPl) ve stavu Podepsána až poté systém umožní podpis a podání ZoR ke schválení = <u>v ten moment dojde i k automatickému podání příslušné ŽoPl.</u>
   Nelze podat ke kontrole ŽoPL bez ZoR a naopak.
- \* Uživatelské role: Editor, Správce přístupů, Zástupce správce přístupů, Signatář, Čtenář

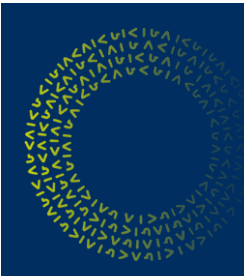

Příjemce vybere v levém menu záložku Zprávy o realizaci.

| <b>MS</b> 2014+                | 🝆 česky 👝 polski 💥 english                                            | Lucie Hatáková Odhlášení za: 58:41 🕑              |
|--------------------------------|-----------------------------------------------------------------------|---------------------------------------------------|
|                                |                                                                       |                                                   |
| ŽADATEL                        |                                                                       | NÁPOVĚDA                                          |
| Nacházíte se: Nástěnka Žadatel | Projekt ŽOP_1 Identifikace operace                                    |                                                   |
|                                |                                                                       |                                                   |
| Hodnocení operace              | IDENTIFIKACE OPERACE                                                  |                                                   |
| Hodnocení                      | 🏟 PŘÍSTUP K PROJEKTU 🔛 PLNÉ MOCI 📋 KOPÍROVAT 🗶 UKONČIT PROJEKT 🚔 TISK |                                                   |
| Žádost o přezkum rozhodnutí    |                                                                       |                                                   |
| Informování o realizaci 🗖 🔨    | ZKRÁCENÝ NÁZEV PROJEKTU                                               | REGISTRAČNÍ ČÍSLO PROJEKTU                        |
|                                | Projeki ZUP_I                                                         | 02.01.1.02/0.0/0.0/15_064/0000149                 |
| Zádost o změnu                 | NÁZEV PROJEKTU CZ                                                     | IDENTIFIKACE ŽÁDOSTI (HASH) VERZE                 |
| Žádost o platbu                | Projekt ŽOP_1                                                         | 149eZP 0002                                       |
| Zprávy o realizaci             | STAV                                                                  | Žádost o podporu                                  |
| Kontroly                       | Projekt s právním aktem o poskytnutí / převodu podpory                | DATUM ZALOŽENÍ DATUM FINALIZACE                   |
|                                |                                                                       | 22. března 2016 11:29:02 22. března 2016 15:51:53 |
| Kontroly                       | PROCES                                                                | DATUM PODPISU DATUM PODÁNÍ AKTUÁLNÍ VERZE ŽÁDOSTI |
| Profil objektu 🔨               | Realizace Zobrazeni stavů                                             | 22. března 2016 15:54:06 22. března 2016 15:54:06 |

Zprávy podávané v období udržitelnosti (ZoU a ZZoU) budou příjemci vygenerovány až po přechodu projektu do stavu "Finančně ukončen ze strany ŘO".

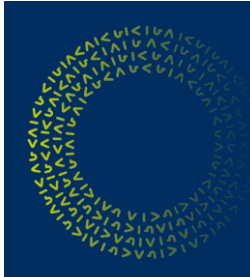

Po stisknutí záložky *Zprávy z realizace* se zobrazí zprávy, které již příjemce administroval tzn. jsou ve stavu rozpracována, finalizována, schválena ŘO. Pokud se jedná o první zprávu projektu, bude záložka prázdná viz. snímek.

| <b>MS</b> 2014+                          | 🛌 česky                   | 🛑 polski 🛛 🗮 english       |                     |                     |               | Ale | na Kejdová   | Odhlášení za: 59:48    | ٢          |
|------------------------------------------|---------------------------|----------------------------|---------------------|---------------------|---------------|-----|--------------|------------------------|------------|
| SKP Informační systém konečného příjemce |                           |                            |                     |                     |               |     |              | Referenčn              | ní prostře |
| TADATEL                                  |                           |                            |                     |                     |               |     |              | NÁF                    | POVĚDA     |
| Nacházíte se: Nástěnka Žadatel           | Monitoring_Ala            | Informování o realizaci    |                     |                     |               |     |              |                        |            |
|                                          | J- /                      |                            |                     |                     |               |     |              |                        |            |
| Navigace ^                               | INFORMOVÁ                 | NÍ O REALIZACI             |                     |                     |               |     |              |                        |            |
| Operace                                  | Pořadové číslo<br>ZoB/loP | Předpokládané datum podání | Sledované období od | Sledované období do | Typ dokumentu |     | Druh ZoR/loP | Stav ZoR/loP/ZoU       |            |
| Harmonogram Zpráv/Informaci 1.           |                           |                            | r                   | V                   |               | V   |              | -                      |            |
|                                          |                           |                            |                     |                     |               |     |              |                        |            |
|                                          |                           | Položek na stránku         | 25 💌                |                     |               |     |              | Stránka 1 z 1, položky | 0 až 0 z   |
|                                          |                           |                            |                     |                     |               |     |              |                        |            |

POZOR – pokud je u daného projektu větší množství zpráv, je možné, že harmonogram bude rozdělen na více stránkách. Pro vygenerování nové zprávy je nutné použít záložku níže: *Založit novou Zprávu/Informaci.* 

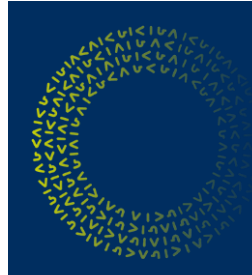

Pro přehled všech zpráv projektu příjemce stiskne tlačítko *Harmonogram Zpráv/Informací (1.)*. Pro vytvoření nové zprávy příjemce stiskne tlačítko *Založit novou Zprávu/Informaci (2.)*. Obsah zprávy se zobrazí po kliknutí na konkrétní zprávu.

| <b>MS</b> 20   | 14+               |              | ⊨ česky                   | 💼 polski 🛛 🗮 english       |                     |      |                  |                               | Ale            | na Kejdová    | Odhlášení z      | a: 59:58 🔘          |                     |   |               |     |              |                  |          |  |
|----------------|-------------------|--------------|---------------------------|----------------------------|---------------------|------|------------------|-------------------------------|----------------|---------------|------------------|---------------------|---------------------|---|---------------|-----|--------------|------------------|----------|--|
| ISKP Informači | ní systém konečne | iho příjemce |                           |                            |                     |      |                  |                               |                |               | R                | eferenční prostředí |                     |   |               |     |              |                  |          |  |
| 🗎 ŽA           | DATEL             |              |                           |                            |                     |      |                  |                               |                |               |                  | NÁPOVĚDA            |                     |   |               |     |              |                  |          |  |
| Nacházíte se:  | Nástěnka          | Žadatel      | Monitoring_Ala            | Harmonogram Zpráv/Inform   | nací                |      |                  |                               |                |               |                  |                     |                     |   |               |     |              |                  |          |  |
|                |                   |              |                           |                            |                     |      |                  |                               |                |               |                  |                     |                     |   |               |     |              |                  |          |  |
| Navigace       |                   | ^            | HARMONOGR                 | AM ZPRÁV/INFORMACÍ         |                     |      |                  |                               |                |               |                  |                     |                     |   |               |     |              |                  |          |  |
| Zpět           |                   |              | Pořadové číslo<br>ZoR/loP | Předpokládané datum podání | Sledované období od | Sled | lované období do | Typ dokumentu                 |                | Druh ZoR/loP  | Stav ZoR/loP/Zo  | U                   |                     |   |               |     |              |                  |          |  |
|                |                   |              | <b>Y</b>                  | Ţ                          |                     | 7    | Y                |                               | Y              | Y             | 0                | Y                   |                     |   |               |     |              |                  |          |  |
|                | 1.                |              | 1                         | 1. 2. 2019                 | 27. 7. 2018         |      |                  | Zpráva o realizaci            |                | ZoR           | Plánována        |                     |                     |   |               |     |              |                  |          |  |
|                |                   |              | 2                         | 10. 2. 2020                |                     |      |                  | Závěrečná zpráva o realizac   | i              | ZZoR          | Plánována        |                     |                     |   |               |     |              |                  |          |  |
|                |                   |              |                           |                            |                     |      | MS20             | )]4 <b>+</b>                  | 🛌 česk         | / 📥 polski    | 🎇 english        |                     |                     |   |               | Ale | ena Kejdová  | Odhlášení za:    | 59:58 🕑  |  |
|                |                   |              |                           |                            |                     |      | ISKP Informat    | chi system konecheno prijemce |                |               |                  |                     |                     |   |               |     |              | ne               |          |  |
|                |                   |              |                           |                            |                     |      |                  | ADATEL                        |                |               |                  |                     |                     |   |               |     |              |                  | NAPOVEDA |  |
|                |                   |              |                           |                            |                     |      | Nacházíte se:    | Nástěnka Žadatel              | Monitoring_Ala | Informován    | í o realizaci    |                     |                     |   |               |     |              |                  |          |  |
|                |                   |              |                           |                            |                     |      |                  |                               |                |               |                  |                     |                     |   |               |     |              |                  |          |  |
|                |                   |              |                           |                            |                     |      | Navigace         | ^                             | INFORMO        | ÁNÍ O REALIZA | ACI              |                     |                     |   |               |     |              |                  |          |  |
|                |                   |              | •                         |                            |                     |      | Operace          |                               | Pořadové čísl  |               |                  |                     |                     |   |               |     |              |                  |          |  |
|                |                   |              |                           | Položek na stránku         | 25 👻                |      | Harmonog         | ram Zpráv/Informací           | ZoR/IoP        | Predpoklad    | ane datum podání | Sledovane obdobi od | Sledované období do |   | Typ dokumentu |     | Druh ZoR/loP | Stav ZoR/loP/ZoU |          |  |
|                |                   |              |                           |                            |                     |      | Založit nov      | ou Zprávu/Informaci           |                | Υ             | Y                |                     | Y                   | Y |               | Y   | Y            |                  | Y        |  |
|                |                   |              |                           |                            |                     |      |                  |                               |                | 1 1 0 0010    |                  | 07 7 0010           |                     |   |               |     |              |                  |          |  |

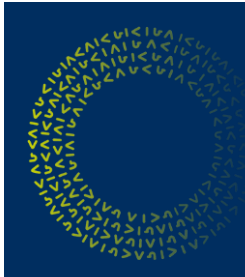

Po vstupu do založené zprávy se příslušná zpráva otevře a zobrazí se editovatelné záložky v levém menu, do kterých žadatel postupně vyplňuje aktuální údaje.

U první podané ZoR (u jednoetapového projektu pouze ZZoR) se bude shodovat datum "sledované období od" se "skutečným datem zahájení"

U ZoU / ZZoU sledované období přednastaveno dle přechodu ze stavu "Finančně ukončen ze strany ŘO" a od tohoto data se odvíjí i sledované Období u následujících zpráv

Po každé úpravě zprávy vždy stisknout tlačítko Uložit.

Konkrétně prezentováno na zprávě typu ZOR

| Navigace                   | ^       | INFORMACE O ZPRÁVĚ           |                                  |          |                   |            |                                       |                             |      |
|----------------------------|---------|------------------------------|----------------------------------|----------|-------------------|------------|---------------------------------------|-----------------------------|------|
| Operace                    |         | 🗙 SMAZAT 🖌 KONTRO            | ILA 🔒 FINALIZACE 🚔 T             | ISK      |                   |            |                                       |                             |      |
| Informování o realizaci    | ^       |                              |                                  |          |                   |            |                                       |                             |      |
| Žádost o platbu            |         |                              | Sector Subscription of           |          |                   |            |                                       |                             |      |
| Zprávy o realizaci         |         | 2Xui7PZoB1                   | TYP ZPRAVY<br>Zpráva o realizaci |          |                   | Realizační | Zpráva o realizaci                    |                             | 1    |
| Profil objektu             | ~       | POŘADOVÉ ČÍSLO ZPRÁVY        | VERZE                            | STAV     |                   |            | DATUM ZALOŽENÍ                        | DATUM FINALIZACE            |      |
| Nová depeše a koncepty     |         | 1                            | 1                                | Rozpraco | vána              |            | DATUM PODPISU                         | SKUTFČNÉ DATUM PODÁNÍ       |      |
| Přehled deneší             |         | PŘEDPOKI ÁDANÉ DATUM PODÁNÍ  |                                  |          |                   |            |                                       |                             |      |
| Poznámky                   |         | 1. 2. 2019                   | III                              |          |                   |            | -                                     |                             |      |
| Úkolu                      |         | SLEDOVANÉ OBDOBÍ OD          | B SLEDOVANÉ OBD                  | DBÍ DO   |                   |            | ŽÁDOST O PLATBU                       |                             | 10 A |
| OKOIY                      |         | 27. 7. 2018                  | 9. 11. 2018                      |          | <b>m</b>          |            |                                       | 1                           |      |
| Datova oblast zadosti      | ~       | Usersanan secielatu          |                                  |          |                   |            |                                       |                             |      |
| Informace o zprávě         |         |                              | SKUTEČNÉ DATUM I                 | INONČENÍ |                   |            |                                       |                             |      |
| Realizace, provoz/údržba v | rýstupu |                              |                                  | KONCEN   | ШÚ                |            |                                       |                             |      |
| Příjmy                     |         |                              |                                  |          |                   |            |                                       |                             |      |
| Identifikace problému      |         |                              |                                  |          |                   |            |                                       |                             |      |
| Etapy projektu             |         | Kontaktní údaje ve věci zprá | vy                               |          |                   |            |                                       |                             |      |
| Indikátory                 |         | JMENO                        | PRIJMENI                         |          |                   | IOBIL      |                                       |                             |      |
| Horizontální principy      |         | EMAIL                        | , <u>c</u>                       |          |                   | ELEFON     |                                       |                             |      |
| Klíčové aktivity           |         |                              |                                  |          |                   |            |                                       |                             |      |
| Čestná prohlášení          |         |                              |                                  |          |                   |            |                                       |                             |      |
| Dokumenty                  |         |                              |                                  | _        | 100400000         |            |                                       |                             |      |
| Dokumenty zprávy           |         |                              |                                  |          | Uložit            | Storno     |                                       |                             |      |
| Publicita                  |         |                              |                                  |          |                   |            |                                       |                             |      |
| Účetní období              |         | Historie stavu               |                                  |          |                   |            |                                       |                             |      |
| Veřejná podpora            |         | Název stavu Zprávy/Informace |                                  | ) =      | Datum přepnutí    | ) =        | Uživatel, který provedl přepnutí stav | u                           |      |
| Firemní proměnné           |         |                              |                                  | Y        |                   | Y          | L                                     |                             | ΙY   |
| Podpis dokumentu           |         | Rozpracovana                 |                                  |          | 16. 8. 2018 10:41 |            | HXKEJALE                              |                             |      |
| Kontroly                   |         | Planovana                    |                                  |          | 0. 8. 2018 15:41  |            | ISUM_USER                             |                             |      |
| C                          |         | Polože                       | k na stranku 25 👻                |          |                   |            |                                       | Stranka 1 z 1, položky 1 až | 222  |

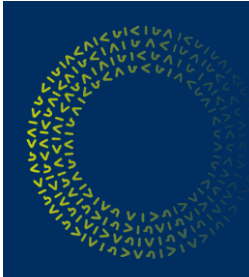

Záložka Realizace, provoz / údržba výstupu (v ZoU se tato záložka nazývá "Plnění udržitelnosti") - zde příjemce informuje o zajištění provozu/údržby projektu, o pokroku a celkovém stavu projektu.

| <b>MS</b> 2014+                           | be česky 👝 polski 🎇 english Odhlášení za: 58:38 🚺                                                                        |     |
|-------------------------------------------|----------------------------------------------------------------------------------------------------|-----|
| ISKP Informační systém konečného příjemce | Referenční prosti                                                                                                    | edi |
| ŽADATEL                                   | NÁPOVĚDA                                                                                                    |     |
| Nacházíte se: Nástěnka Žadatel            | Projekt 4 🔰 Zprávy o realizaci 🖉 Realizace, provoz/údržba výstupu                                                        |     |
| Navigace 🔨                                | REALIZACE, PROVOZ/ÚDRŽBA VÝSTUPU                                                                                         |     |
| Operace                                   | 🗙 SMAZAT 🖌 KONTROLA 🔒 FINALIZACE 🚔 TISK                                                                                  |     |
| Informování o realizaci 🔨                 | Popis pokroku v realizaci za sledované období                                                                            | 1   |
| Žádost o platbu                           |                                                                                                    | 1   |
| Zprávy o realizaci                        |                                                                                                    |     |
| Profil objektu 🔨                          | Popis pokroku v realizaci za slebovane obdobi 43/2000 otevni v novem okne<br>Projekt probíhá dle podnikatelského záměru. |     |
| Nová depeše a koncepty                    |                                                                                                    |     |
| Přehled depeší                            |                                                                                                    |     |
| Poznámky                                  |                                                                                                    |     |
| Úkoly                                     |                                                                                                    |     |
| Datová oblast žádosti 🔨                   |                                                                                                    |     |
| Informace o zprávě                        |                                                                                                    |     |
| Realizace, provoz/údržba výstupu          |                                                                                                    | 1   |
| Příjmy                                    | Uložit Storno                                                                                                    |     |

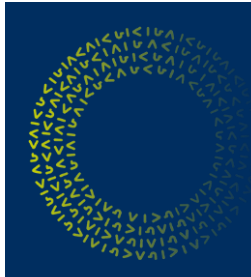

Záložka *Příjmy* je pro projekty OPPIK nerelevantní a nevyplňuje se. Je nutné uvést křížek v checkboxu Proveden přepočet v modulu CBA.

| Navigace                     | ^     | PŘÍJMY                         |                           |
|------------------------------|-------|--------------------------------|---------------------------|
| Operace                      | 2 A   | ✔ KONTROLA 🔒 FINALIZACE 🚔 TISK |                           |
| Informování o realizaci      | ^     | Příjmy za sledované období:    | Příimy celkem:            |
| Žádost o platbu              |       |                                |                           |
| Zprávy o realizaci           |       | PHIJMY DLE CL. 61              | 0,00                      |
| Profil objektu               | ~     | JINÉ PENĚŽNÍ PŘÍJMY            | JINÉ PENĚŽNÍ PŘÍJMY       |
| Nová depeše a koncepty       |       |                                | 0,00                      |
| Přehled depeší               |       | ČISTÉ JINÉ PENĚŽNÍ PŘÍJMY      | ČISTÉ JINÉ PENĚŽNÍ PŘÍJMY |
| Poznámky                     |       |                                | 0,00                      |
| Úkoly                        |       | Výdaje za sledované období:    | Výdaje celkem:            |
| Datová oblast žádosti        | ^     | PROVOZNÍ VÝDAJE                | PROVOZNÍ VÝDAJE           |
| Informace o zprávě           |       |                                | 0,00                      |
| Realizace, provoz/údržba výs | stupu |                                |                           |
| Příjmy                       |       | PRILOHA - VYPOCET CBA          | Připojit                  |
| Identifikace problému        |       |                                |                           |
| Etapy projektu               |       |                                | it Storno                 |

Některé projekty dle definice budou vytvářet příjmy dle čl.61 a bude jim poměrná část způsobilých výdajů pokrácena v žopl. Do zpráv se tato skutečnost vykazovat nebude.

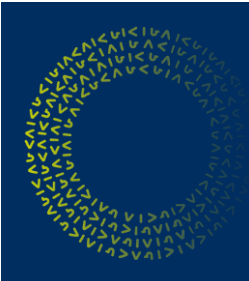

Nepovinná záložka *Identifikace problému* slouží k popisu případného problému a ke sdělení jeho řešení.

| Navigace 🔨                       | IDENTIFIKACE PROBLÉMU                                    |                                   |
|----------------------------------|----------------------------------------------------------|-----------------------------------|
| Operace                          | V KONTROLA 🔒 FINALIZACE 🚔 TISK                           |                                   |
| Informování o realizaci 🔨 🔨      | Identifikace                                             |                                   |
| Žádost o platbu                  |                                                          | <b>Y</b>                          |
| Zprávy o realizaci               | Nenalezeny žádné záznamy k zobrazení                     |                                   |
| Profil objektu                   | POIOZEK na stranku Z5 V                                  | Stranka I z I, położky U az U z U |
| Nová depeše a koncepty           | Nový záznam Kopírovat záznam Smazat záznam Uložit Storno |                                   |
| Přehled depeší                   | IDENTIFIKACE                                             | 0/2000 Otevřít v novém okně       |
| Poznámky                         |                                                          |                                   |
| Úkoly                            |                                                          |                                   |
| Datová oblast žádosti 🔨          |                                                          |                                   |
| Informace o zprávě               | DODIE                                                    | 0/2000 Otevřít v novém okně       |
| Realizace, provoz/údržba výstupu | ruris                                                    |                                   |
| Příjmy                           |                                                          |                                   |
| Identifikace problému            |                                                          |                                   |
| Etapy projektu                   | <u></u>                                                  |                                   |
| Indikátory                       | Řešení Popis problému.                                   | 0/2000 Otevřít v novém okně       |
| Horizontální principy            |                                                          |                                   |
| Klíčové aktivity                 |                                                          |                                   |
| Čestná prohlášení                |                                                          |                                   |

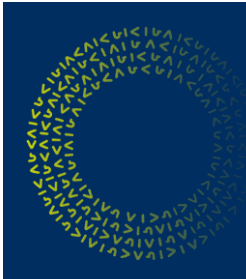

V rámci obrazovky Etapy projektu jsou vykazována skutečná data zahájení a ukončení realizace etap

v rámci projektu.

| Navigace                         | ETAPY PROJE    | KTU                   |                 |                    |   |                                 |   |                                 |                         |                                   |
|----------------------------------|----------------|-----------------------|-----------------|--------------------|---|---------------------------------|---|---------------------------------|-------------------------|-----------------------------------|
| Operace                          | 🗙 SMAZAT       | 🗸 KONTROLA            | FINALIZACE      | 🖶 тізк             |   |                                 |   |                                 |                         |                                   |
| Informování o realizaci 🔨 🔨      | Etany na pro   | iektu                 |                 |                    |   |                                 |   |                                 |                         |                                   |
| Žádost o platbu                  | Eupy nu pro    | Jentu                 |                 |                    |   | N. I. 11/1. / I.                |   | N. 1. 11/1/1.                   |                         |                                   |
| Zprávy o realizaci               | Pořadí etapy   | Název etapy           |                 |                    |   | zahájení                        |   | ukončení                        | Skutečné datum zahájení | Skutečné datum ukončení           |
| Profil objektu 🔨                 | Y              | (C                    |                 |                    | Y |                                 | Y | Y                               | Y                       | Y                                 |
| Nová depeše a koncepty           | 1              | 1. etapa              |                 |                    | _ | 9. 11. 2017                     |   | 9. 11. 2018                     |                         |                                   |
| Přehled depeší                   | 2              | 2 etapa               |                 |                    |   | 10. 11. 2018                    |   | 31. 12. 2019                    |                         |                                   |
| Poznámky                         |                |                       |                 |                    |   |                                 |   |                                 |                         |                                   |
| Úkoly                            |                | Položek na strán      | ku 25 💌         |                    |   |                                 |   |                                 |                         | Stránka 1 z 1, položky 1 až 2 z 2 |
| Datová oblast žádosti 🔨          | Vyká           | izat změnu/přírůstek  | 1               | 1.                 |   |                                 |   |                                 |                         |                                   |
| Informace o zprávě               |                |                       |                 |                    |   |                                 |   |                                 |                         |                                   |
| Realizace, provoz/údržba výstupu | Etapy, u kter  | ých je vykazována změ | éna za aktuálni | í sledované období |   |                                 |   |                                 |                         |                                   |
| Příjmy                           | Pořadí etapy   | Název etapy           |                 |                    |   | Předpokládané datum<br>zahájení |   | Předpokládané datum<br>ukončení | Skutečné datum zahájení | Skutečné datum ukončení           |
| Identifikace problému            | T              |                       |                 |                    | T |                                 | W |                                 |                         | V                                 |
| Etapy projektu                   | 1              | 1. etapa              |                 |                    |   | 9. 11. 2017                     |   | 9. 11. 2018                     |                         |                                   |
| Indikátory                       | -              |                       |                 |                    |   |                                 |   |                                 | 1                       | 1                                 |
| Horizontální principy            |                |                       |                 |                    |   | Export stondordni               |   |                                 |                         |                                   |
| Klíčové aktivity                 |                |                       |                 |                    |   | Export standardin               | - |                                 |                         |                                   |
| Čestná prohlášení                |                | Položek na stránk     | ku 25 💌         |                    |   |                                 |   |                                 |                         | Stránka 1 z 1, položky 1 až 1 z 1 |
| Dokumenty                        | Smazat         | záznam                | Illožit         | Storno             |   | 1                               |   |                                 |                         |                                   |
| Dokumenty zprávy                 | Cindzat        |                       | OIOZIC          |                    |   |                                 |   |                                 |                         |                                   |
| Publicita                        | POŘADÍ ETAPY   | NÁZEV ETAPY           |                 | 3.                 |   |                                 |   |                                 |                         |                                   |
| Účetní období                    | PŘEDPOKLÁDANÉ  | DATUM ZAHÁJENÍ        | PŘEDPOKLÁDAJ    | NÉ DATUM UKONČENÍ  |   |                                 |   |                                 |                         |                                   |
| Veřejná podpora                  | 9.11.2017      | 1                     | 9. 11. 2018     |                    |   |                                 |   |                                 |                         |                                   |
| Firemní proměnné                 | SKUTEČNÉ DATUR | 4 74 HÁ IENÍ          | SKUTEČNÉ DATI   |                    |   |                                 |   |                                 |                         |                                   |
| Podpis dokumentu                 | SKUTEUNE DATUM |                       | SAUTEURE DATI   |                    | 2 |                                 |   |                                 |                         |                                   |
| Kontroly                         |                |                       |                 |                    |   |                                 |   |                                 |                         |                                   |

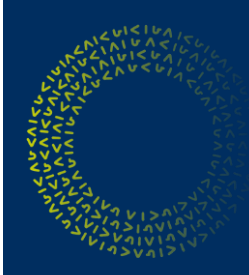

1

#### Postup při vyplňování ZoR/ZoU v ISKP

V rámci záložky *Indikátory* jsou příjemcem vykazovány skutečně dosažené přírůstky/úbytky. Všechny indikátory by měly být okomentovány.

| dikátory r                                                                                                    | na projektu                                                                                                    |                                                            |                                                                    |                                       |                                                                                                    |                                                                                                    |
|----------------------------------------------------------------------------------------------------|----------------------------------------------------------------------------------------------------|------------------------------------------------------------|--------------------------------------------------------------------|---------------------------------------|----------------------------------------------------------------------------------------------------|----------------------------------------------------------------------------------------------------|
| přetáhněte                                                                                                    | hlavičku sloupce, podle kterého má být provedeno třídění                                                                                                    |                                                            |                                                                    |                                       |                                                                                                    |                                                                                                    |
| d<br>likátoru                                                                                                    | Název indikátoru                                                                                                    | Výchozí<br>hodnota                                         | Cilová hodnota                                                     | Dosažená hodnota                      | Datum dosažené<br>hodnoty                                                                                               | Procento plnění<br>cílové hodnoty                                                                     |
|                                                                                                    |                                                                                                    |                                                            |                                                                    |                                       | ·····,                                                                                                    | ·····                                                                                                 |
| 000                                                                                                    | Počet podniků spolupracujících s výzkumnými institucemi                                                                                                    | 0,000                                                      | 12,000                                                             | 0,000                                 | 31. 3. 2016                                                                                                    | 0.00                                                                                                  |
| 400                                                                                                    | Počet nových výzkumných pracovníků v podporovaných subjektech                                                                                                    | 0,000                                                      | 5,000                                                              | 2,000                                 | 31. 3. 2016                                                                                                    | 40,00                                                                                                 |
| 702                                                                                                    | Počet nově vytvořených pracovních míst, zaměstnanci VaV - ženy                                                                                                    | 0,000                                                      | 3,000                                                              | 4,260                                 | 31. 3. 2016                                                                                                    | 142,00                                                                                                |
| 610                                                                                                    | Počet nových přihlášených výsledků aplikovaného výzkumu                                                                                                    | 0,000                                                      | 20,000                                                             | 1,000                                 | 30. 4. 2016                                                                                                    | 5,00                                                                                                  |
| 101                                                                                                    | Počet výzkumných organizací spolupracujících s firmami                                                                                                    | 0,000                                                      | 8,000                                                              | 1,000                                 | 31.3.2016                                                                                                    | 12,50                                                                                                 |
|                                                                                                    |                                                                                                    | <b>•</b>                                                   | <b>•</b>                                                           | · ·                                   |                                                                                                    | -                                                                                                    |
|                                                                                                    |                                                                                                    |                                                            |                                                                    |                                       |                                                                                                    |                                                                                                    |
| • • 1                                                                                                    | Položek na stránku 25 -                                                                                                    |                                                            |                                                                    |                                       | Stránka 1 z                                                                                                    | 1, položky 1 až 5 z 5                                                                                 |
| • • 1                                                                                                    | Položek na stránku 25 *                                                                                                    |                                                            |                                                                    |                                       | Stránka 1 z                                                                                                    | 1, položky 1 až 5 z 5                                                                                 |
| <ul> <li>I</li> <li>I</li></ul> | Položek na stránku 25      vkázat změnu/přírůstek      u kterých je vykazována změna/přírůstek za aktuální sledované období      blavičku sloupce podle kterého má být provedeno třídění                                                                                                    |                                                            |                                                                    |                                       | Stránka 1 z                                                                                                    | 1, položky 1 až 5 z 5                                                                                 |
| dikátory,<br>přetáhněte<br>dikátoru                                                                                                    | Položek na stránku 25      vkázat změnu/přírůstek u kterých je vykazována změna/přírůstek za aktuální sledované období hlavičku sloupce, podle kterého má být provedeno třídění Název indikátoru                                                                                                    | Výchozí<br>hodnota                                         | Cilová hodnota                                                     | Dosažená hodnota                      | Stránka 1 z<br>Datum dosažené<br>hodnoty                                                                                | 1, položky 1 až 5 z 5<br>Procento plnění<br>cilové hodnoty                                            |
| dikátory,<br>přetáhněte<br>d<br>škátoru                                                                                                    | Položek na stránku 25      vykázat změnu/přírůstek u kterých je vykazována změna/přírůstek za aktuální sledované období hlavičku sloupce, podle kterého má být provedeno třídění Název indikátoru                                                                                                    | Výchozí<br>hodnota                                         | Cilová hodnota                                                     | Dosažená hodnota                      | Stránka 1 z<br>Datum dosažené<br>hodnoty                                                                                | 1, položky 1 až 5 z 5 Procento plnění cilové hodnoty                                                  |
| d d 1<br>Vy<br>přetáhněte<br>d<br>likátoru<br>000                                                                                                    | Položek na stránku 25   ykázat změnu/přírůstek  u kterých je vykazována změna/přírůstek za aktuální sledované období  hlavičku sloupce, podle kterého má být provedeno třídění  Název indikátoru  Počet podniků spolupracujících s výzkumnými institucemi                                                                                                    | Výchozí<br>hodnota<br>0,000                                | Cilová hodnota                                                     | Dosažená hodnota                      | Stránka 1 z<br>Datum dosažené<br>hodnoty<br>31. 3. 2016                                                                 | 1, položky 1 až 5 z 5 Procento plnění cilové hodnoty V 0,00                                           |
| dikátory,<br>přetáhněte<br>d<br>likátoru                                                                                                    | Položek na stránku 25      Vkázat změnu/přírůstek      ukterých je vykazována změna/přírůstek za aktuální sledované období      hlavičku sloupce, podle kterého má být provedeno třídění      Název indikátoru      Počet podniků spolupracujících s výzkumnými institucemi                                                                                                    | Výchozí<br>hodnota<br>0,000                                | Cilová hodnota<br>V<br>12,000<br>V                                 | Dosažená hodnota<br>v<br>0,000<br>v   | Stránka 1 z<br>Datum dosažené<br>hodnoty<br>31. 3. 2016                                                                 | 1, položky 1 až 5 z 5 Procento plnění cilové hodnoty 0,00                                             |
| d d 1<br>vy<br>přetáhněte<br>d<br>likátoru<br>000                                                                                                    |                                                                                                    | Výchozí<br>hodnota<br>0,000<br>v                           | Cilová hodnota<br>V<br>12,000<br>V                                 | Dosažená hodnota<br>V V<br>0,000<br>V | Stránka 1 z Datum dosažené hodnoty 31. 3. 2016                                                                          | 1, položky 1 až 5 z 5 Procento plnění cilové hodnoty 0,00 v                                           |
| <                                                                                                    | Položek na stránku 25      vykázat změnu/přírůstek      u kterých je vykazována změna/přírůstek za aktuální sledované období      hlavičku sloupce, podle kterého má být provedeno třídění      Název indikátoru      Počet podniků spolupracujících s výzkumnými institucemi      Export standard                                                                                                    | Výchozí<br>hodnota<br>0,000<br>v                           | Cilová hodnota                                                     | Dosažená hodnota<br>V V<br>0,000<br>V | Stránka 1 z<br>Datum dosažené<br>hodnoty<br>31. 3. 2016                                                                 | 1, položky 1 až 5 z 5 Procento plnění cilové hodnoty 0,00 ~                                           |
| <                                                                                                    | Položek na stránku 25 ▼         ykázat změnu/přírůstek         u kterých je vykazována změna/přírůstek za aktuální sledované období         hlavičku sloupce, podle kterého má být provedeno třídění         Název indikátoru         Počet podniků spolupracujících s výzkumnými institucemi         Export standard         b bl       Položek na stránku 25 ▼                                                                                                    | Výchozí<br>hodnota<br>0,000<br>v<br>Iní                    | Cilová hodnota<br>V<br>12,000<br>V                                 | Dosažená hodnota<br>V<br>0,000<br>V   | Stránka 1 z<br>Datum dosažené<br>hodnoty<br>31. 3. 2016<br>Stránka 1 z                                                  | 1, položky 1 až 5 z 5 Procento plnění cilové hodnoty 0,00 1, položky 1 až 1 z 1                       |
| <                                                                                                    |                                                                                                    | Výchozí<br>hodnota<br>0,000<br>v                           | Cilová hodnota<br>V<br>12,000<br>V                                 | Dosažená hodnota<br>V<br>0,000<br>V   | Stránka 1 z<br>Datum dosažené<br>hodnoty<br>31. 3. 2016<br>Stránka 1 z                                                  | 1, položky 1 až 5 z 5<br>Procento plnění<br>cílové hodnoty<br>V<br>0,00<br>V<br>1, položky 1 až 1 z 1 |
| <                                                                                                    | Položek na stránku 25 •         ykázat změnu/přírůstek         u kterých je vykazována změna/přírůstek za aktuální sledované období         hlavičku sloupce, podle kterého má být provedeno třídění         Název indikátou         Počet podniků spolupracujících s výzkumnými institucemi         Export standard         Položek na stránku 25 •         tat záznam       Uložit                                                                                                    | Výchozí<br>hodnota<br>V 0,000<br>V                         | Cilová hodnota<br>V<br>12,000<br>V                                 | Dosažená hodnota<br>V V<br>0,000<br>V | Stránka 1 z<br>Datum dosažené<br>hodnoty<br>31. 3. 2016<br>Stránka 1 z                                                  | 1, položky 1 až 5 z 5<br>Procento plnění<br>cílové hodnoty<br>V<br>0,00<br>V<br>1, položky 1 až 1 z 1 |
| <                                                                                                    |                                                                                                    | Výchazí<br>hodnota<br>0,000<br>v                           | Cilová hodnota<br>V<br>12,000<br>V                                 | Dosažená hodnota<br>V<br>0,000<br>V   | Stránka 1 z<br>Datum dosažené<br>hodnoty<br>31. 3. 2016<br>Stránka 1 z                                                  | 1, položky 1 až 5 z 5<br>Procento plnění<br>cílové hodnoty<br>0,00<br>*<br>1, položky 1 až 1 z 1      |
| <                                                                                                    |                                                                                                    | Výchazí<br>hodnota<br>0,000<br>v                           | Cilová hodnota<br>V<br>12,000                                      | Dosažená hodnota<br>V<br>0,000<br>V   | Stránka 1 z<br>Datum dosažené<br>hodnoty<br>31. 3. 2016<br>Stránka 1 z<br>NPR/ENVI                                      | 1, položky 1 až 5 z 5 Procento plnění cilové hodnoty 0,00  1, položky 1 až 1 z 1                      |
|                                                                                                    | Položek na stránku 25 •         vkázat změnu/přírůstek         u kterých je vykazována změna/přírůstek za aktuální sledované období         hlavičku sloupce, podle kterého má být provedeno třídění         Název indikátoru         Počet podniků spolupracujících s výzkumnými institucemi         Počet podniků spolupracujících s výzkumnými institucemi         Export standard         Položek na stránku 25 •         rat záznam         Uložit       Storno         vicev maniářstovu         Počet podniků spolupracujících s výzkumnými institucemi         DBU         DOČET podniků spolupracujících s výzkumnými institucemi                                                                                                    | Výchozí<br>hodnota<br>O,000<br>F<br>Ini                    | Cilová hodnota<br>12,000<br>~                                      | Dosažená hodnota<br>0,000 ~           | Stránka 1 z<br>Datum dosažené<br>hodnoty<br>31. 3. 2016<br>Stránka 1 z<br>NPR/ENVI<br>TYP INDIKÁTORU                    | 1, položky 1 až 5 z 5 Procento plnění cilové hodnoty 0,00 1, položky 1 až 1 z 1                       |
|                                                                                                    | Položek na stránku 25 •         vkázat změnu/přírůstek         u kterých je vykazována změna/přírůstek za aktuální sledované období         hlavičku sloupce, podle kterého má být provedeno třídění         Název indikátoru         Počet podniků spolupracujících s výzkumnými institucemi         Počet podniků spolupracujících s výzkumnými institucemi         Položek na stránku 25 •         stat záznam       Uložit         Storno         vicev neukřesnu         Počet podniků spolupracujících s výzkumnými institucemi         DBU       Storno         vicev neukřesnu         Počet podniků spolupracujících s výzkumnými institucemi         DRU       Dočet podniků spolupracujících s výzkumnými institucemi         DRU       Dočet podniků spolupracujících s výzkumnými institucemi         DOČet podniků spolupracujících s výzkumnými institucemi       Dočet podniků spolupracujících s výzkumnými institucemi | Výchozí<br>hodnota<br>0,000<br>v<br>ini<br>VÉ HODHOTY<br>6 | Cilová hodnota<br>T2,000<br>Cilová hodnota<br>MĚRNÁ Jel<br>Podniky | Dosažená hodnota<br>V O,000<br>V V    | Stránka 1 z<br>Datum dosažené<br>bodnoty<br>Type<br>Stránka 1 z<br>Stránka 1 z<br>NPR/ENVI<br>Type INDIKÁTORU<br>Výstup | 1, položky 1 až 5 z 5 Procento plnění cilové hodnoty 0,00 1, položky 1 až 1 z 1                       |

Je nutné vykázat všechny indikátory nastavené na projektu.

#### Pokračování obrazovky Indikátory

Systém hodnoty automaticky kumuluje vzhledem k hodnotám, které byly vyplněny v předchozích zprávách. Tato hodnota se zobrazuje poskytovateli dotace jako dosažená. U většiny indikátorů je však kumulace nežádoucí. Je proto nutné do žlutého pole "Přírůstková hodnota" uvést takovou hodnotu (v případě záporného přírůstku dojde k odečtení), aby se požadovaná resp. výsledná hodnota daného indikátoru propsala do bílého pole Dosažená hodnota kumulativně.

To, co se zobrazí v bílém poli dosažená hodnota kumulativně se objeví jako dosažená hodnota při kontrole na straně API.

| Smazat záznam                      | Uložit                                            | Storno                                  |                                         |                                       |                          |
|------------------------------------|---------------------------------------------------|-----------------------------------------|-----------------------------------------|---------------------------------------|--------------------------|
| kód indikátoru<br>20000            | název indikátoru<br>Počet podniků spolupracujícíc | h s výzkumnými institucemi              |                                         |                                       | NPR/ENVI                 |
| VÝCHOZÍ HODNOTA<br>0,000           | DATUM VÝCHOZÍ HODNOTY<br>22. 3. 2016              | CÍLOVÁ HODNOTA<br>12.000                | DATUM CÍLOVÉ HODNOTY<br>22. 9. 2016     | MĚRNÁ JEDNOTKA<br>Podniky             | typ indikátoru<br>Výstup |
| DOSAŽENÁ HODNOTA Z PROJEKT<br>0,00 | DI PŘÍRŮSTKOVÁ HODNOTA<br>0,00                    | DATUM PŘÍRŮSTKOVÉ HODNO     31. 3. 2016 | TY DOSAŽENÁ HODNOTA KUMULATIVNĚ<br>0,00 | PROCENTO PLNĚNÍ CÍLOVÉ HODNOT<br>0,00 |                          |

Pokud se hodnota daného indikátoru nemění oproti předešlé zprávě resp. oproti již dosažené hodnotě, žadatel vykáže přírůstkovou hodnotu 0.

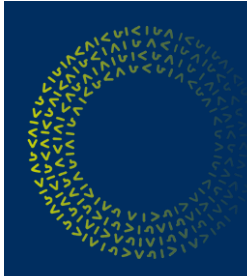

Pokračování obrazovky *Indikátory* – na této záložce jsou zobrazené i platné definice k relevantním indikátorům a možnost okomentovat každý z indikátorů.

| 20000      | Počet podn    | iků spolupracujících s výzku                             | mnými inst                | itucemi                                                              |               | 0,000                              | 12,000          | 0,000                                      | 31. 3. 2016         | 0                |
|------------|---------------|----------------------------------------------------------|---------------------------|----------------------------------------------------------------------|---------------|------------------------------------|-----------------|--------------------------------------------|---------------------|------------------|
| 20400      | Počet nový    | ch výzkumných pracovníků v                               | podporova                 | aných subjektech                                                     |               | 0,000                              | 5,000           | 2,000                                      | 31. 3. 2016         | 40               |
|            |               |                                                          |                           |                                                                      |               | -                                  | -               | •                                          |                     |                  |
|            |               |                                                          |                           | Export s                                                             | standardní    |                                    |                 |                                            |                     |                  |
|            | 1 🕨 📔         | Položek na stránku 25 👻                                  |                           |                                                                      |               |                                    |                 |                                            | Stránka 1 z 1       | , položky 1 až 2 |
| Sma        | azat záznam   | Uložit                                                   |                           | Storno                                                               |               |                                    |                 |                                            |                     |                  |
| KÓD INDIKÁ | TORU          | NÁZEV INDIKÁTORU                                         |                           | 4.8 1 7.1 1.1                                                        |               |                                    |                 |                                            | NPR/ENVI            |                  |
| 20400      |               | Pocet novych vyzkun                                      | nnych prac                | ovníku v podporovaných subjek                                        | tech          |                                    |                 |                                            |                     |                  |
| výсноzí но | DNOTA         | DATUM VÝCHOZÍ HODNOTY                                    |                           | CÍLOVÁ HODNOTA DA                                                    | ATUM CÍLOVÉ I | HODNOTY                            | MĚRNÁ JED       | NOTKA                                      | TYP INDIKÁTORU      |                  |
|            | 0,000         | 22. 3. 2016                                              | JE                        | 5,000 2                                                              | 9. 6. 2016    |                                    | FTE             |                                            | Výstup              |                  |
| DOSAŽENÁ   | HODNOTA Z PRO |                                                          | 0.00                      | B DATUM PŘIRŮSTKOVÉ HODNOTY DO                                       | OSAŽENÁ HOD   | NOTA KUMULATIVN                    | NĚ PROCENTO     | PLNĚNÍ CÍLOVÉ HODN                         | YTC                 |                  |
|            | 2,0           | 0                                                        | 0,00                      | 51. 5. 2010                                                          |               | 2,0                                |                 | 40,00                                      |                     |                  |
| KOMENTÁŘ   |               |                                                          |                           |                                                                      |               |                                    |                 | 0/                                         | 2000 Otevřít v nov  | rém okně         |
|            |               |                                                          |                           |                                                                      |               |                                    |                 |                                            |                     |                  |
|            |               |                                                          |                           |                                                                      |               |                                    |                 |                                            |                     |                  |
|            | DIKÁTORU      |                                                          |                           |                                                                      |               |                                    |                 | 736/                                       | 9000 Otevřít v nov  | rém okně         |
| Hodnota    | daného indik  | átoru je měřená jako počet                               | všech nové                | ě vytvoře Komentář k dosažené ho                                     | odnotě indika | <sup>átoru.</sup> mnými p          | racovníky přep  | očítaných na FTE.                          | Pracovní místo je   |                  |
| přímým v   | /ýsledkem im  | plementace nebo realizace                                | projektu, n               | nusí být obsazeno (volná místa i                                     | nejsou zapo   | očítána) a zvýši                   | t celkový počet | t výzkumných prac                          | covních míst v orga | nizaci.          |
| Zaměstna   | anci podpory  | výzkumu (ne přímo zapojen<br>vojektů VeV může být trvéní | ní v aktivitá<br>zaměstná | ich VaV) nejsou započteni. Indik<br>pi kratši ("projektová podpora") | tátor se zan  | něřuje na zamě:<br>vářené v různýc | stnance. Podpo  | přená instituce mů<br>a sčítají (v případě | iže být nová nebo   | né               |
| projekty   | pobírají podp | oru); toto není považováno                               | za vícenás                | obné započítání.                                                     | r ozice vyt   | varene v ruznyc                    | in projektech s | e sonaji (v pripade                        | , ze vsecilly uvede | ne               |
|            | . , , , ,     | -                                                        |                           | -                                                                    |               |                                    |                 |                                            |                     |                  |

Definice k indikátoru se zobrazí až po "přesunutí" daného indikátoru z horního seznamu do spodního seznamu– tedy až po stisknutí tlačítka *Vykázat změnu/přírůstek*. Zároveň je nutné na daný indikátor v tomto dolním seznamu kliknout (viz. č. 3) na dřívějším snímku.

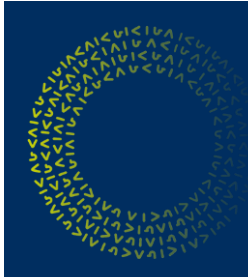

Záložka *Horizontální principy* je relevantní jen pro projekty, které na žádosti o podporu uvedly pozitivní vliv na horizontální principy příp. cíleně zaměřený.

| Navigace 🔨                       | HORIZONTÁLNÍ PRINCIPY                                                                |                                        |  |  |  |
|----------------------------------|--------------------------------------------------------------------------------------|----------------------------------------|--|--|--|
| Operace                          | 🗸 KONTROLA 🔒 FINALIZACE 🚔 TISK                                                       |                                        |  |  |  |
| Informování o realizaci 🔨        | Horizontální principy na projektu                                                    |                                        |  |  |  |
| Žádost o platbu                  | Typ horizontálního principu                                                          | Vliv projektu na horizontální princip  |  |  |  |
| Zprávy o realizaci               | Rovné příležitosti a nediskriminace                                                  | Pozitivní vliv na horizontální princip |  |  |  |
| Profil objektu                   | Udržitelný rozvoj (environmentální indikátory)                                       | Neutrální k horizontálnímu principu    |  |  |  |
| Nová depeše a koncepty           | Rovné příležitosti mužů a žen                                                        | Pozitivní vliv na horizontální princip |  |  |  |
| Přehled depeší                   | Vykázat změnu/přírůstek                                                              |                                        |  |  |  |
| Poznámky                         |                                                                                      |                                        |  |  |  |
| Úkoly                            | Horizontální principy, u kterých je vykazována změna/přírůstek za aktuální sledované | období                                 |  |  |  |
| Datová oblast žádosti 🔨          | Typ horizontálního principu                                                          | Vliv projektu na horizontální princip  |  |  |  |
| Informace o zprávě               | Rovné příležitosti a nediskriminace                                                  | Pozitivní vliv na horizontální princip |  |  |  |
| Realizace, provoz/údržba výstupu | Smazat záznam Uložit Storno                                                          |                                        |  |  |  |
| Příjmy                           | TYP HORIZONTÁLNÍHO PRINCIPU                                                          | VLIV PROJEKTU NA HORIZONTÁLNÍ PRINCIP  |  |  |  |
| Identifikace problému            | Rovné příležitosti a nediskriminace                                                  | Pozitivní vliv na horizontální princip |  |  |  |
| Etapy projektu                   |                                                                                      |                                        |  |  |  |
| Indikátory                       |                                                                                      | 0/2000 Oteviit v novem okne            |  |  |  |
| Horizontální principy            | 4                                                                                    |                                        |  |  |  |
| Klíčové aktivity                 |                                                                                      |                                        |  |  |  |
| Čestná prohlášení                |                                                                                      |                                        |  |  |  |

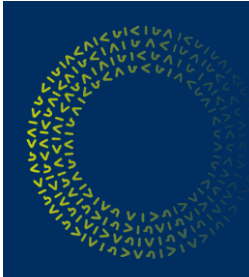

Záložka *Klíčové aktivity* je vyplňována dle skutečnosti, která byla uvedena v Žádosti o podporu – liší se podle daného programu/projektu a příjemce zde uvádí slovní komentář týkající se pokroku v realizaci dané klíčové aktivity. Pro většinu programů není tato záložka relevantní.

|   |     | KLÍČOVÉ AKTIVITY                                                                       |                                                            |
|---|-----|----------------------------------------------------------------------------------------|------------------------------------------------------------|
|   |     | V KONTROLA 🔒 FINALIZACE 🚔 TISK                                                         |                                                            |
|   |     | Klíčové aktivity na projektu                                                           |                                                            |
|   |     | Název klíčové aktivity                                                                 | Název klíčové aktivity                                     |
|   | Г   |                                                                                        | Υ                                                          |
| 1 | L   | Produktová inovace                                                                     |                                                            |
|   |     | I I Položek na stránku 25 🕶                                                            | Stránka 1 z 1, položky 1 až 1 z 1                          |
|   | 2   | Vykázat změnu/přírůstek                                                                |                                                            |
|   | Ζ - | Klíčové aktivity, u kterých je vykazována změna/přírůstek za aktuální sledované období |                                                            |
|   |     | Název klíčové aktivity Název klíčové aktivity Popi                                     | s pokroku v realizaci klíčové aktivity za sledované období |
|   |     | <b>Y</b>                                                                               | Y                                                          |
| 3 |     | Produktová inovace                                                                     |                                                            |
|   |     | I Položek na stránku 25 👻                                                              | Stránka 1 z 1, položky 1 až 1 z 1                          |
|   |     | Smazat záznam Uložit Storno                                                            |                                                            |
|   |     |                                                                                        | μάζεν κι ίζονέ ακτινιτγ                                    |
|   |     | Produktová inovace                                                                     |                                                            |
|   | л   | POPIS POKROKU V REALIZACI KLÍČOVÉ AKTIVITY ZA SLEDOVANÉ OBDOBÍ                         | 4/2000 Otevřít v novém okně                                |
|   | 4   | + xxxx                                                                                 |                                                            |
|   |     |                                                                                        |                                                            |
|   |     |                                                                                        |                                                            |
|   |     |                                                                                        |                                                            |
|   |     |                                                                                        |                                                            |
|   |     |                                                                                        |                                                            |

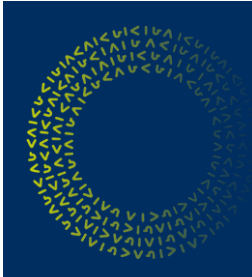

Na záložce Čestná prohlášení příjemce označí, že s čestným prohlášením souhlasí.

|                                                                                                    | Popis                                                                                            |                                                 | Kód                | Souhla    |
|----------------------------------------------------------------------------------------------------|--------------------------------------------------------------------------------------------------|-------------------------------------------------|--------------------|-----------|
|                                                                                                    | <b>Y</b>                                                                                         | Y                                               | <b>Y</b>           |           |
| išení ke zprávě z realizace                                                                                                |                                                                                                  |                                                 | 100                |           |
| ◀ 1 ► ► Položek na stránku 25 ▼                                                                                            | 11 No.                                                                                           |                                                 | Stránka 1 z 1, pol | ožky 1 až |
|                                                                                                    |                                                                                                  |                                                 |                    |           |
| Nový záznam Smazat záznam                                                                                                  | Uložit Storno                                                                                    |                                                 |                    |           |
|                                                                                                    |                                                                                                  |                                                 |                    |           |
| ÁZEV ČESTNÉHO PROHLÁŠENÍ                                                                                                   |                                                                                                  |                                                 |                    |           |
| Prohlášení ke zprávě z realizace                                                                                           |                                                                                                  |                                                 |                    |           |
|                                                                                                    |                                                                                                  |                                                 |                    |           |
| EXT ČESTNÉHO PROHLÁŠENÍ                                                                                                    |                                                                                                  |                                                 | Otevřít v nov      | ém okně   |
|                                                                                                    |                                                                                                  |                                                 |                    |           |
| adatel prohlašuje:                                                                                                    |                                                                                                  |                                                 |                    |           |
| adatel prohlašuje:<br>) Že veškeré jím předložené údaje jsou pravdivé,                                                     | . úplné a odpovídají skutečnosti.                                                                |                                                 |                    |           |
| 'adatel prohlašuje:<br>) Že veškeré jím předložené údaje jsou pravdivé,<br>?) Žadatel si je vědom možných právních důsledk | , úplné a odpovídají skutečnosti.<br>«ů v případě, kdy bude zjištěno, že byla vyplacena dotace r | na základě žadatelem předložených, nepravdivých | h údajů.           |           |
| 'adatel prohlašuje:<br>) Že veškeré jím předložené údaje jsou pravdivé,<br>?) Žadatel si je vědom možných právních důsledk | , úplné a odpovídají skutečnosti.<br>rů v případě, kdy bude zjištěno, že byla vyplacena dotace i | na základě žadatelem předložených, nepravdivých | h údajů.           |           |
| 'adatel prohlašuje:<br>) Že veškeré jím předložené údaje jsou pravdivé,<br>?) Žadatel si je vědom možných právních důsledk | , úplné a odpovídají skutečnosti.<br>.ů v případě, kdy bude zjištěno, že byla vyplacena dotace i | na základě žadatelem předložených, nepravdivých | h údajů.           |           |
| 'adatel prohlašuje:<br>) Že veškeré jím předložené údaje jsou pravdivé,<br>?) Žadatel si je vědom možných právních důsledk | , úplné a odpovídají skutečnosti.<br>.ů v případě, kdy bude zjištěno, že byla vyplacena dotace i | na základě žadatelem předložených, nepravdivých | h údajů.           |           |
| zadatel prohlašuje:<br>) Že veškeré jím předložené údaje jsou pravdivé,<br>2) Žadatel si je vědom možných právních důsledk | , úplné a odpovídají skutečnosti.<br>.ů v případě, kdy bude zjištěno, že byla vyplacena dotace i | na základě žadatelem předložených, nepravdivých | h údajů.           |           |
| zadatel prohlašuje:<br>) Že veškeré jím předložené údaje jsou pravdivé,<br>2) Žadatel si je vědom možných právních důsledk | , úplné a odpovídají skutečnosti.<br>.ů v případě, kdy bude zjištěno, že byla vyplacena dotace i | na základě žadatelem předložených, nepravdivých | h údajů.           |           |

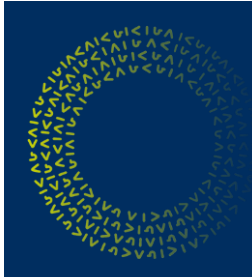

Záložka *Dokumenty* slouží ke vkládání příloh – např. finančních výkazů, energetických posudků, pracovních smluv apod.

| Informace o zprávě               | Delaumentu                                                      |                         |          |                              |           |        |                               |   |                   |
|----------------------------------|-----------------------------------------------------------------|-------------------------|----------|------------------------------|-----------|--------|-------------------------------|---|-------------------|
| Realizace, provoz/údržba výstupu | Dokumenty                                                       |                         |          |                              |           |        |                               | - | Po uložení se zde |
| Příjmy                           | Akce prováděná se záznamem, jak<br>ji chceme promítnout zpět do | Název dokumentu         |          | Doložený soubor              | Příloha   |        | Povinný                       |   |                   |
| Identifikace problému            | projektu                                                        |                         |          |                              |           |        |                               |   | objevi vloženy    |
| Etapy projektu                   | Nepolezeny žódné zóznomy k zobroze                              |                         |          | _ ¥ ¥                        |           | Y      | U Y                           |   | dokument          |
| Indikátory                       | Menalezeny zaune zaziralny k zobraze                            | 30                      | Diment   | atandardai                   |           |        |                               |   | dokument          |
| Horizontální principy            |                                                                 |                         | Export   | stanuarum                    |           |        |                               |   |                   |
| Klíčové aktivity                 | H A 1 F F Polože                                                | k na stránku 25 💌       |          |                              |           | Strá   | nka 1 z 1, položky 0 až 0 z 0 |   |                   |
| Čestná prohlášení                | Now záznam                                                      | Smazat záznam           | Uložit   | Stormo                       |           |        |                               |   |                   |
| Dokumenty                        | nory zaznam                                                     | ondeut zaznam           | GIOZIT   | otomo                        |           |        |                               |   |                   |
| Dokumenty zprávy                 | Stáhnout dokumenty                                              | 1.                      |          |                              |           |        |                               |   |                   |
| Publicita                        | AKÇE PROVADENA SE ZAZNAMEM, J<br>ZPET DO PROJEKTU               | AK JI CHCEME PROMITNOUT | -        |                              |           |        |                               |   |                   |
| Účetní období                    | Záznam vytvořen                                                 |                         |          |                              |           |        |                               |   |                   |
| Veřejná podpora                  | A NÁZEV DOKUMENTU                                               | 2                       |          |                              |           |        |                               |   |                   |
| Firemní proměnné                 | NÁZEV PŘEDDEFINOVANÉHO DOKUM                                    | IENTU                   |          |                              |           |        |                               |   |                   |
| Podpis dokumentu                 |                                                                 |                         |          |                              |           |        | <b></b>                       |   |                   |
| Kontroly                         | ODKAZ NA                                                        | A UMÍSTĚNÍ DOKUMENTU    |          |                              |           |        |                               |   |                   |
|                                  |                                                                 |                         |          |                              |           |        |                               |   |                   |
|                                  | POPIS DOKUMENTU                                                 |                         |          |                              |           | 0/2000 | Otevřít v novém okně          |   |                   |
|                                  |                                                                 |                         |          |                              |           |        |                               |   |                   |
|                                  |                                                                 |                         |          |                              |           |        |                               |   |                   |
|                                  |                                                                 |                         |          |                              |           |        |                               |   |                   |
|                                  | **                                                              |                         |          |                              |           |        | × .                           |   |                   |
|                                  | PRILOHA                                                         |                         | Připolit | OSOBA, KTERA SOUBOR ZADALA I | 0 MS2014+ | DA     | ATUM VLOZENI                  |   |                   |
|                                  |                                                                 |                         |          | 3.                           |           | VE     | ERZE DOKUMENTU                |   |                   |
|                                  |                                                                 |                         |          |                              |           |        |                               |   |                   |

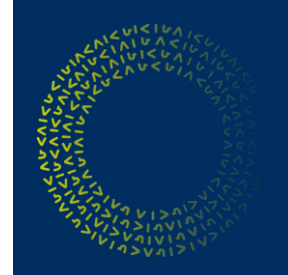

V rámci záložky *Publicita* jsou vykazovány přírůstky/změny v realizaci publicity daného projektu, dále je také možné vložit slovní komentář k publicitě.

|                        |     | PUBLICITA                                                                                                    |                                                                              |                          |                                       |                             |                              |  |  |  |
|------------------------|-----|----------------------------------------------------------------------------------------------------|------------------------------------------------------------------------------|--------------------------|---------------------------------------|-----------------------------|------------------------------|--|--|--|
|                        |     | ✔ KONTROLA 🔒 FINALIZACE 🚔 TISK                                                                                                    |                                                                              |                          |                                       |                             |                              |  |  |  |
|                        |     | Publicita na projektu                                                                                                    |                                                                              |                          |                                       |                             |                              |  |  |  |
|                        |     | Publicita                                                                                                    |                                                                              | Název nepovinného zajišt | ění propagace projektu                | Již spl                     | něna                         |  |  |  |
|                        |     |                                                                                                    | ) 🕇                                                                          |                          | · · · · · · · · · · · · · · · · · · · | 1                           | □ ▼                          |  |  |  |
|                        |     | Plakát u projektu ESF a u projektu ERDF/FS v hodno                                                                                                    | te nižší než 500 000 EUR velik                                               |                          |                                       |                             |                              |  |  |  |
|                        | 1   | Povinné prvky jsou uvedeny na dokumentech, webo                                                                                                    | vých stránkách a dalších nosic                                               |                          |                                       |                             |                              |  |  |  |
|                        | -   |                                                                                                    |                                                                              | reklama                  |                                       |                             |                              |  |  |  |
|                        |     | Image: Image: |                                                                              |                          |                                       |                             |                              |  |  |  |
|                        | ~   | Vykázat zmēnu/přírůstek                                                                                                    |                                                                              |                          |                                       |                             |                              |  |  |  |
|                        | 2   | Publicita, u které je vykazována změna/přírůstel                                                                                                    | ublicita, u které je vykazována změna/přírústek za aktuální sledované období |                          |                                       |                             |                              |  |  |  |
|                        |     | Publicita                                                                                                    | Název nepovinného zajištění propa                                            | igace projektu           | Komentář                              |                             | Plnění publictní<br>činnosti |  |  |  |
|                        |     | · [ · · · · · · · · · · · · · · · · · ·                                                                                                    | -                                                                            | Υ                        |                                       |                             |                              |  |  |  |
| Vyber z nadefinovaneho | γ   | Plakát u projektu ESF a u projektu ERDF/FS v hod                                                                                                    |                                                                              |                          |                                       |                             | >                            |  |  |  |
| číselníku              | J   | I 		 I 		 ►I Položek na stránku 25                                                                                                    |                                                                              |                          | Strá                                  | ika <b>1</b> z <b>1</b> , p | oložky 1 až 1 z 1            |  |  |  |
|                        |     |                                                                                                    |                                                                              | Charme -                 |                                       |                             |                              |  |  |  |
|                        |     | Novy zaznam Smazat zazna                                                                                                    | m Ulozit                                                                     | Storno                   |                                       |                             |                              |  |  |  |
|                        |     | PUBLICITA                                                                                                    |                                                                              | 5                        |                                       |                             |                              |  |  |  |
|                        |     | Plakát u projektu ESF a u projektu ERDF/FS v ho                                                                                                    | dnote nižší než 500 000 EUR ve                                               | likosti min A3           |                                       |                             |                              |  |  |  |
|                        |     | ROJEV NEPOVINNÉHO ZAJIŠTĚNÍ PROPAGACE PROJEKTU                                                                                                    |                                                                              |                          |                                       |                             |                              |  |  |  |
|                        |     |                                                                                                    |                                                                              |                          |                                       |                             |                              |  |  |  |
|                        |     |                                                                                                    |                                                                              |                          |                                       |                             |                              |  |  |  |
|                        | - I | KOMENTÁŘ                                                                                                    |                                                                              |                          | 4/2000                                | Otevřít v                   | novém okně                   |  |  |  |
|                        |     | xxxx                                                                                                    |                                                                              |                          |                                       |                             |                              |  |  |  |
| Λ                      |     |                                                                                                    |                                                                              |                          |                                       |                             |                              |  |  |  |
| 4                      |     |                                                                                                    |                                                                              |                          |                                       |                             |                              |  |  |  |
|                        |     |                                                                                                    |                                                                              |                          |                                       |                             |                              |  |  |  |
|                        |     |                                                                                                    |                                                                              |                          |                                       |                             |                              |  |  |  |

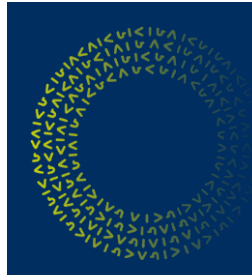

#### Záložka Firemní proměnné

Dle Metodického stanoviska ministryně pro místní rozvoj č. 5 je od 1.1.2018 zrušena povinnost vykazovat údaje o firemních proměnných ve zprávách z realizace a udržitelnosti.

Záložka se nevyplňuje.

#### ANALY CALL ANALY CALL ANALY

### Postup při vyplňování ZoU/ZZoU

*Dokumenty* - pokud nemá příjemce zveřejněn VZZ na OR, tak je povinný jej vložit do dokumentů ZoU, dále povinnost vkládat karty majetku příp. jiný obdobný dokument dokládající aktuální (min. ke konci sledovaného období příslušné ZoU) držení investičního majetku pořizovaného v rámci realizace projektu, pokud takový majetek byl pořízen příp. další dokumenty vyplývající z příslušné výzvy

*Indikátory* - ve zprávě ZoU musí vykázat změnu/přírůstek u všech indikátorů, které jsou na žádosti o podporu (resp. uvedené na projektu)

*Horizontální principy* - jen v případě, že má příjemce na projektu uveden pozitivní nebo cíleně zaměřený vliv

Synergie - povinné jen pro synergické projekty

Příjmy - nevyplňuje se

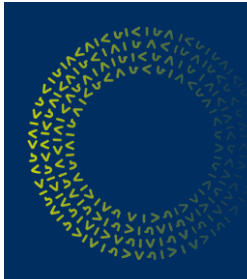

### Postup při vyplňování ZoU/ZZoU

#### Indikátory – datum dosažené hodnoty

U většiny indikátorů se datum dosažení shoduje s koncem sledovaného období příslušné zprávy, existují však výjimky;

Indikátory vycházející z VZZ resp. finanční indikátory, kde se datum dosažení uvede v závislosti na účetní závěrce (31.12.xxxx nebo ke konci hospodářského roku). Výjimkou je program Technologie (určité výzvy tohoto programu, kde se tato skutečnost odvíjí od podmínkami stanoveného plnění indikátoru Změna tržeb, kde je plnění indikátoru povinné do 12-ti měsíců od **skutečného ukončení projektu**, poté datum dosažení vždy po roce). V Programu Technologie III. výzva se změna tržeb při plnění indikátoru v dané zprávě vykazují tržby za 12 měsíců k datu cílové hodnoty stanovené podmínkami.

*Indikátor 10401 v programu Technologie III. výzva,* kde 1x za udržitelnost ve zprávě, ve které dochází k naplnění tohoto indikátoru, vykáže žadatel datum dosažení shodné s datem cílové hodnoty. V ostatních zprávách této výzvy se shoduje opět s koncem sledovaného období.

Indikátory vycházející z energetického posudku, kde datum dosažené hodnoty bude stejné jako konec posuzovaného období posudkem (nikoli však stanoviskem energetického specialisty atd.)

# Závěrečná kontrola ZoR/ZoU před podáním

Po vyplnění požadovaných obrazovek je potřeba provést kontrolu ZoR/ZZoR/ZoU/ZZoU. Kontrolu je možné spustit z libovolné obrazovky. Data se smí kontrolovat opakovaně, bez omezení počtu kolikrát.

| Navigace                         | INFORMACE O ZPRÁVĚ                                                                                                  |                                                            |
|----------------------------------|----------------------------------------------------------------------------------------------------|------------------------------------------------------------|
| Operace                          | 🗶 ZRUŠENÍ SDÍLENÍ 🖌 KONTROLA 🔒 FINALIZACE 🚔 TISK                                                                    |                                                            |
| Informování o realizaci 🔨        |                                                                                                    |                                                            |
| Žádost o platbu                  | ¥ (¥)                                                                                                    |                                                            |
| Zprávy o realizaci               | 1boK3PZoB2 Zoráva o realizaci                                                                                       | TYP DOKUMENTU<br>Realizační                                |
| Profil objektu                   | POŘADOVÉ ČÍSLO ZPRÁVY VERZE STAV                                                                                    | DATUM ZALOŽENÍ DATUM FINALIZACE<br>9. května 2017 10:04:16 |
| Nová depeše a koncepty           | 2 1 Rozpracována                                                                                                    | DATUM PODPISU SKUTEČNÉ DATUM PODÁNÍ                        |
| Přehled depeší                   | PŘEDPOKLÁDANÉ DATUM PODÁNÍ                                                                                          |                                                            |
| Poznámky                         | 1. 1. 2018                                                                                                    |                                                            |
| Úkoly                            | SLEDOVANÉ OBDOBÍ OD     SLEDOVANÉ OBDOBÍ DO     SLEDOVANÉ OBDOBÍ DO     SLEDOVANÉ OBDOBÍ DO     SLEDOVANÉ OBDOBÍ DO | ŽÁDOST O PLATBU                                            |
| Datová oblast žádosti 🔨          | 13. 4. 2017 III III 31. 12. 2010 III                                                                                | ······································                     |
| Informace o zprávě               | Harmonogram projektu                                                                                                |                                                            |
| Realizace, provoz/údržba výstupu | SKUTEČNÉ DATUM ZAHÁJENÍ SKUTEČNÉ DATUM UKONČENÍ                                                                     |                                                            |
| Příjmy                           |                                                                                                    |                                                            |
| Identifikace problému            |                                                                                                    |                                                            |
| Etapy projektu                   | Kontaktní údaje ve věci zprávy                                                                                      |                                                            |
| Indikátory                       | A B PRIJMENI                                                                                                    | MOBIL                                                      |
| Horizontální principy            |                                                                                                    | TELEFON                                                    |
| Klíčové aktivity                 | AB@dkdk.cz                                                                                                    |                                                            |
| Čestná prohlášení                |                                                                                                    |                                                            |
| Dokumenty                        |                                                                                                    |                                                            |
| Publicita                        | Uložit                                                                                                    | Storno                                                     |
| Vočojné zabázlar                 |                                                                                                    |                                                            |

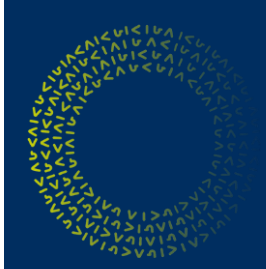

# Závěrečná kontrola ZoR/ZoU – nalezení nedostatků

Systém zobrazí seznam chybových/informačních hlášek zjištěných kontrolami s aktivním odkazem na záložky, kterých se kontrola týká.

|                 | <b>ŽADATEL</b>                   |                                                                                                    | NÁPOVĚDA |  |  |  |  |  |
|-----------------|----------------------------------|----------------------------------------------------------------------------------------------------|----------|--|--|--|--|--|
| -               | Nacházíte se: Nástěnka Žadatel   | Projekt test 👌 Zprávy o realizaci 🍐 Kontrola                                                                                                    |          |  |  |  |  |  |
| -               |                                  |                                                                                                    |          |  |  |  |  |  |
|                 | Navigace 🔨                       | KONTROLA                                                                                                    |          |  |  |  |  |  |
|                 | Operace                          | 🗙 SMAZAT 🖌 KONTROLA 🔒 FINALIZACE 🖨 TISK                                                                                                    |          |  |  |  |  |  |
|                 | Informování o realizaci 🔨        | Výsledek operace:                                                                                                    |          |  |  |  |  |  |
|                 | Žádost o platbu                  |                                                                                                    |          |  |  |  |  |  |
|                 | Zprávy o realizaci               | /SUM-415298: Zádost o platbu musí být ve stavu Podepsána.<br>IS <u>UM-914</u> 216: <u>Realizace, provoz/údržba výstupu</u> - Není vyplněn povinný atribut Popis pokroku v realizaci.           |          |  |  |  |  |  |
|                 | Profil objektu                   | ISUM-317266: <u>Čestná prohlášení</u> - Musí existovat alespoň jeden záznam čestného prohlášení.<br>ISUM-317266: <u>Příložené dokumenty</u> - Musí existovat alespoň jeden příložený dokument. |          |  |  |  |  |  |
|                 | Komunikace                       | Lze vytisknout přes Kontextovou nabídku (Pravé tlačítko myši)                                                                                                    |          |  |  |  |  |  |
|                 | Poznámky                         |                                                                                                    |          |  |  |  |  |  |
| Odkaz na chybně | Moje úkoly                       | Zpět                                                                                                    |          |  |  |  |  |  |
| vyplněnou       | Datová oblast žádosti 🔨          |                                                                                                    |          |  |  |  |  |  |
| zalozku         | Informace o zprávě               |                                                                                                    |          |  |  |  |  |  |
|                 | Realizace, provoz/údržba výstupu |                                                                                                    |          |  |  |  |  |  |
|                 | Přiložené dokumenty              |                                                                                                    |          |  |  |  |  |  |
|                 | Indikátory                       |                                                                                                    |          |  |  |  |  |  |
|                 | Publicita                        |                                                                                                    |          |  |  |  |  |  |
|                 | Identifikace problemu            |                                                                                                    |          |  |  |  |  |  |
|                 | Dednia delamentu                 |                                                                                                    |          |  |  |  |  |  |
|                 | r oupis dokumentu                |                                                                                                    |          |  |  |  |  |  |

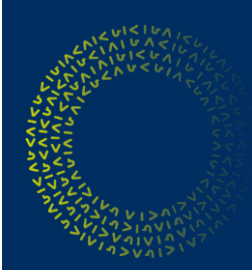

# Závěrečná kontrola ZoR/ZoU – bez nedostatků

V případě, že kontrola proběhla úspěšně, zobrazí se uživateli tato obrazovka. Následně může uživatel zprávu finalizovat.

| ŽADATEL                                                                 | NÁPOVĚDA |
|-------------------------------------------------------------------------|----------|
| cházíte se: Nástěnka Žadatel Projekt test Zprávy o realizaci Kontrola   |          |
|                                                                         |          |
| lavigace A KONTROLA                                                     |          |
| perace 🗙 SMAZAT 🗸 KONTROLA 🔒 FINALIZACE 🖨 TISK                          |          |
| ıformování o realizaci 🔨                                                |          |
| ádost o platbu Vysiedek operace:                                        |          |
| právy o realizaci ISUM-299914: Kontrola proběhla v pořádku.             |          |
| rofil objektu ^                                                         |          |
| omunikace Lze vytisknout pres Kontextovou nabidku (Prave tlacitko mysi) |          |
| oznámky Zpět                                                            |          |
| loje úkoly                                                              |          |
| atová oblast žádosti 🔨                                                  |          |
| formace o zprávě                                                        |          |
| ealizace, provoz/údržba výstupu                                         |          |
| řiložené dokumenty                                                      |          |
| ndikátory                                                               |          |
| ublicita                                                                |          |
| lentifikace problému                                                    |          |
| estná prohlášení                                                        |          |
| odpis dokumentu                                                         |          |

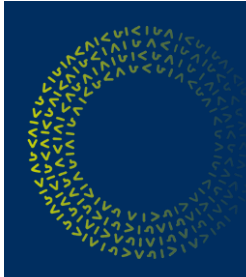

# Finalizace ZoR/ZoU

Po úspěšném provedení kontroly uživatel může ZoR/ZoU finalizovat. Uživatel se o finalizaci ZoR/ZoU v rámci jednoho přihlášení do webové aplikace může pokoušet opakovaně. Finalizaci je možné spustit z libovolné obrazovky ZoR/ZoU.

Uživatel provede finalizaci žádosti pomocí tlačítka finalizace (obr. vlevo) a potvrdí tlačítkem "Pokračovat" (obr. vpravo).

| TADATEL ŽADATEL                                                          | NĂPOVĚDA                                                                                                    | 🗙 SMAZAT 🖌 KONTROLA 🔒 FINALIZACE 🖨 TISK                                                                                                    |                                                                                                    |
|--------------------------------------------------------------------------|----------------------------------------------------------------------------------------------------|----------------------------------------------------------------------------------------------------|----------------------------------------------------------------------------------------------------|
| Nacházile se.     Nástěnia Žadalel F       Narrigace     ^       Operace | NFORMACE O ZPRÁVĚ<br>X SMAZI V KNITKOLA PRVLIZAE TIX<br>SAMUTICOVICA TYP SOCIARATU<br>SAMUTICOVICA TYP SOCIARATU<br>SAMUTICOVICA TYP SOCIARATU<br>SAMUTICOVICA TYP SOCIARATU<br>SAMUTICOVICA TYP SOCIARATU<br>SAMUTICOVICA TYP SOCIARATU<br>SAMUTICOVICA TYP SOCIARATU<br>SAMUTICOVICA TYP SOCIARATU<br>SAMUTICOVICA TYP SOCIARATU<br>SAMUTICOVICA TYP SOCIARATU<br>SAMUTICOVICA TYP SOCIARATU<br>SAMUTICOVICA TYP SOCIARATU<br>SAMUTICOVICA TYP SOCIARATU<br>SAMUTICOVICA TYP SOCIARATU<br>SAMUTICOVICA TYPE SOCIARATU<br>SAMUTICOVICA TYPE SOCIARA | IDENTIFIKAČNÍ ČÍSLO ZPRÁVY TVP ZPRÁVY TVP DOKUMENTU<br>OCAPIPZOR1 Zpráva o realizaci<br>Poňadové Číslo zprakvy Verze STAV<br>1 1 Rozpracována<br>MONITOROVACÍ OBDOBÍ DO<br>23. 3. 2015 1. 4. 2015<br>SLEDOVANÉ OBDOBÍ DO<br>23. 3. 2015 3. 1. 4. 2015<br>SLEDOVANÉ OBDOBÍ DO<br>23. 3. 2015 3. 1. 4. 2015<br>Marmonogram projektu<br>SKUTEČNÉ DATUM ZAHÁJENÍ<br>Po finalizaci bude zpráva/informace připravena<br>k podepsání a bude zanězena její další editace. | Žpráva o realizaci<br>datum finalizace<br>31. března 2015 12:38:37<br>datum podpisu<br>datum podvání<br>žádost o platbu<br>1 |
| Informace o zprávě<br>Realizace, provoz/údržba výstupu                   | SKUTEŠNÉ BATUN IZAHÁJENÍ SKUTEČNÉ DATUN UKONČENÍ                                                                                                    | Pokračovat Zrušit                                                                                                    |                                                                                                    |
| Příložené dokumenty                                                      |                                                                                                    |                                                                                                    | 1                                                                                                    |
| Indikátory                                                               | -Kontaktní údaje ve věci zprávy                                                                                                    | B JMÉNO B PŘÍJMENÍ MOBIL                                                                                                    |                                                                                                    |
| Publicita                                                                | B Juéno B rélació Motel                                                                                                    | karel Novák                                                                                                    |                                                                                                    |
| Čestná prohlášení<br>Podpis dokumentu                                    | B BANK TELEFON                                                                                                    | B EMAIL TELEFON kn@seznam.cz                                                                                                    |                                                                                                    |

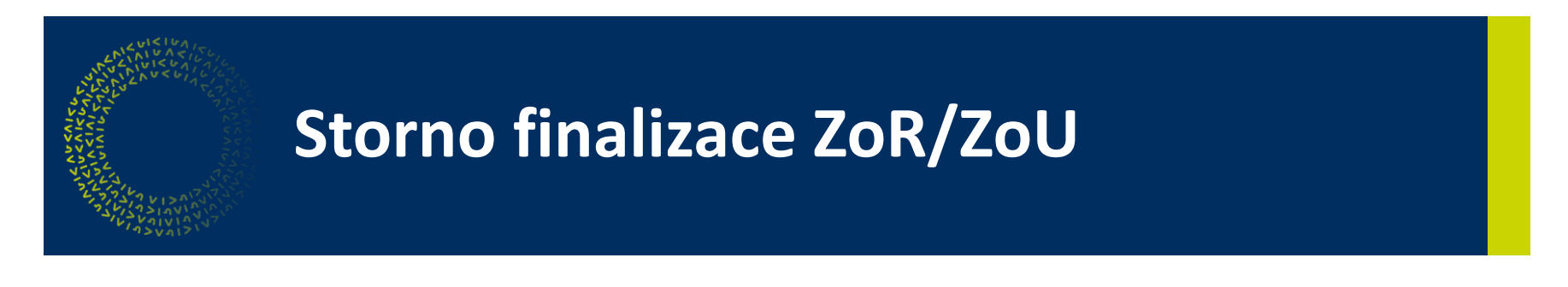

V případě, že uživatel chce provést storno finalizace ZoR/ZoU, použije k tomu patřičné tlačítko Storno Finalizace.

| STORNO FINALIZACE TISK  IDENTIFIKAČNÍ ČÍSLO ZPRÁVY  OCAPIPZOR1  Z | INFORMACE O ZPRÁVĚ                      |                                                          |      |
|-------------------------------------------------------------------|-----------------------------------------|----------------------------------------------------------|------|
| IDENTIFIKAČNÍ ČÍSLO ZPRÁVY<br>OCAPIPZOR1                          | STORNO FINALIZACE                       | 🖶 тізк                                                   |      |
|                                                                   | IDENTIFIKAČNÍ ČÍSLO ZPRÁV<br>OcAPIPZoR1 | TYP ZPRÁVY                                               |      |
|                                                                   |                                         |                                                          |      |
| Opravdu chcete provést storno finalizace? Pokračovat Zrušit       |                                         | Opravdu chcete provést storno finaliza Pokračovat Zrušit | ace? |

V případě, že se jedná o storno finalizace při podepisování, tak se signatáři zobrazí obrazovka pro vepsání důvodu storna finalizace, kam své důvody vepíše.

| DŮVODY VRÁCENÍ                                                          |                                           |
|-------------------------------------------------------------------------|-------------------------------------------|
| 🤜 KOMUNIKACE 🚔 TISK                                                     |                                           |
| Datum a čas storna finalizace                                           | Signatář, který provedl storno finalizace |
| Y                                                                       | Y                                         |
| 17. 7. 2014 13:19                                                       | ZADATEL03                                 |
| II I Položek na stránku 25 🔻                                            | Stránka 1 z 1, položky 1 až 1 z 1         |
| DATUM A ČAS STORNA FINALIZACE SIGNATÁŘ. KTERÝ PROVEDL STORNO FINALIZACE |                                           |
| 17. července 2014 13:19:42 ZADATEL03                                    |                                           |
| DŮVOD VRÁCENÍ ZPRÁVY O REALIZACU/INFORMACE O POKROKU                    | 3/2000 Otevřít v novém okně               |
| XXX                                                                     |                                           |
|                                                                         |                                           |
|                                                                         |                                           |
|                                                                         |                                           |
|                                                                         |                                           |
|                                                                         |                                           |

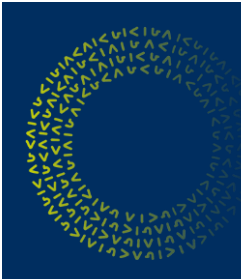

# Podepsání a podání ZoR/ZoU

Ke vložení elektronického podpisu použijte symbol pečetě.

Oprávněná osoba vybere platný elektronický podpis.

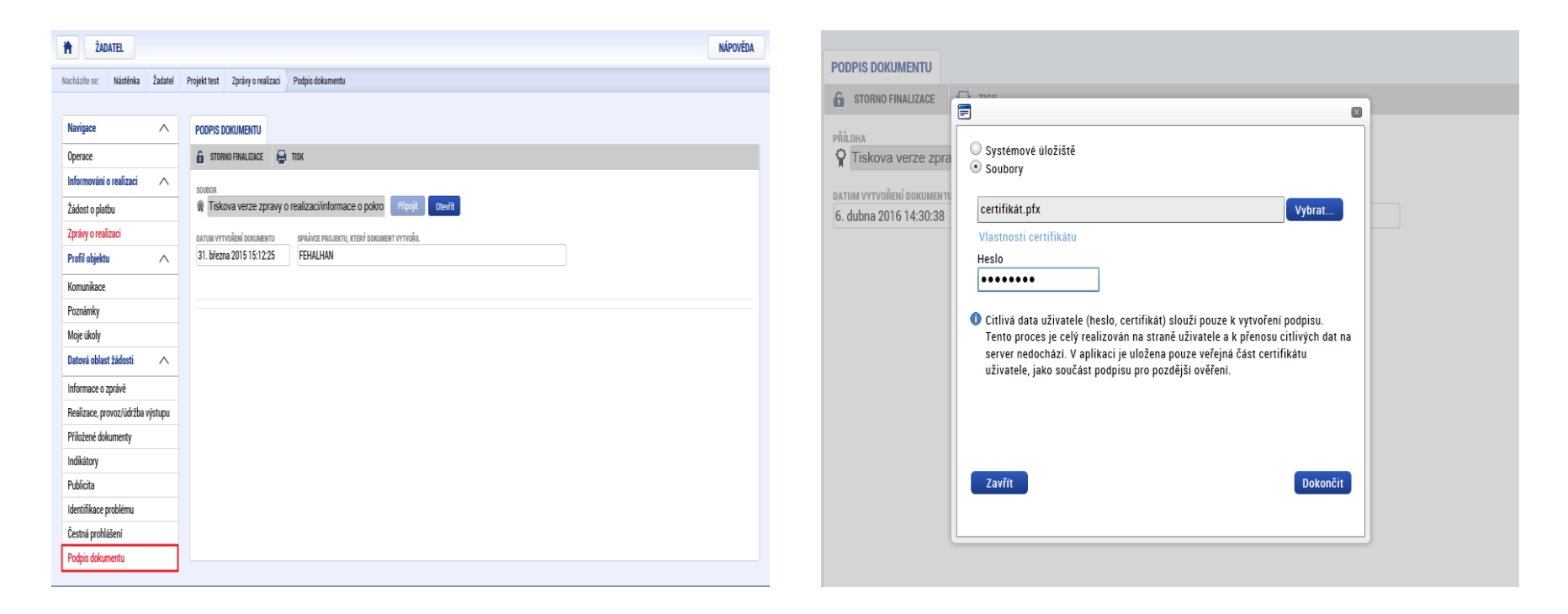

Pokud je zpráva ve stavu Finalizována, není podaná ke kontrole na stranu ŘO/ZS.

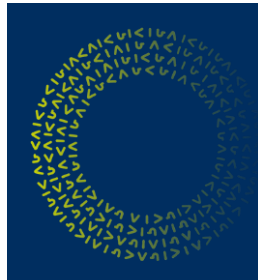

# Podání ZoR/ZoU

Následně je ZoR/ZoU automaticky podána na ŘO/ZS ke schválení a převedena do stavu "Podána na ŘO/ZS".

| PODPIS DOKUMENTU                                                                     |                                          |  |
|--------------------------------------------------------------------------------------|------------------------------------------|--|
| STORNO FINALIZACE                                                                    |                                          |  |
| PŘÍLDHA<br>Tiskova verze zpra<br>DATUM VYTVOŘENÍ DOKUMENTU<br>6. dubna 2016 14:30:38 | ISUM-386620: Dokument byl podepsán.<br>K |  |

# Prodloužení termínu podání ZoR/ZoU

Dle Rozhodnutí o poskytnutí dotace je určený termín podání zprávy <u>závazný</u> pouze pro zprávy <u>v době</u> <u>udržitelnosti</u> – tedy pro ZoU/ZZoU. Prodloužení tohoto termínu je možné na základě včasného zaslání depeše s žádostí o prodloužení termínu podání (tedy před uplynutím původního termínu).

Maximálně je možné termín podání prodloužit o 20 pracovních dní. U zpráv typu ZoR/ZZoR je termín podání určen termínem podání příslušné žádosti o platbu (ŽoPI) dle finančního plánu.

# Oprava již schválené zprávy (ŽoZ zprávy)

V OP PIK <u>není možné opravit</u>údaje v již schválené zprávě – konečný stav schválené zprávy je "Schválena ŘO z hlediska obsahové kvality".

Náprava chybně uvedených hodnot indikátorů je možná v další podávané zprávě.

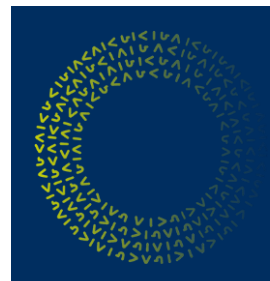

# Žádost o změnu projektu

- Nadcházející zprávy ZoR/ZoU musí být ve stavu "Plánovaná"
- Nelze podat ŽoZ pokud je některá ze zpráv v administraci na straně ŘO/ZS

Před podáním ŽoZ se příjemce vždy přesvědčí, že na záložce Zprávy z realizace jsou zprávy ve stavu Schválena ŘO a nadcházející zprávy ve stavu Plánovaná\*.

\*do stavu Plánovaná lze zprávu vrátit přes tlačítko "Smazat" v horizontálním menu konkrétní zprávy.

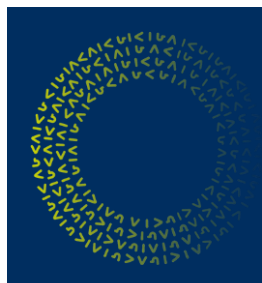

# Kontakty

Více informací získáte na:

- o internetových stránkách <u>www.agentura-api.org</u>, <u>www.mpo.cz</u>
- o v regionálních kancelářích agentury API
- na bezplatné telefonní lince 800 800 777 (pracovní dny 9:00 - 13:00 hodin)

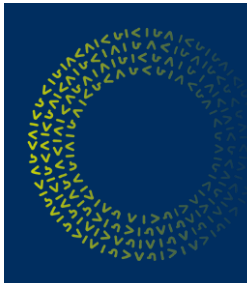

### Monitoring projektu v OP PIK

# DĚKUJI ZA POZORNOST.